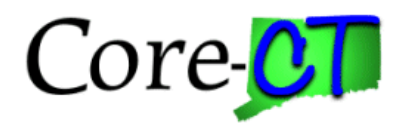

### **Purpose:**

This job aid will help you view an Award Profile for an awarded grant in Core-CT.

## Steps

## Screenshots

1. Navigate to the Award Profile page: Nav Bar > Menu > Core-CT Financials > Grants > Awards > Award Profile OR Core-CT Financials > Grants Management > Award Profile

2. Select Core-CT Financials then select the Grants Management Tile Core-CT Financials Ę.  $(\mathbf{v})$ F F Ç -3. Select Awards Profile Tile Frants Management Ŷ E

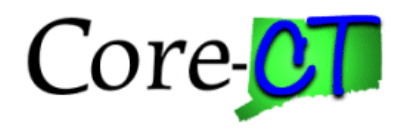

## Steps

4. Use the lookup icon to select a valid **Business Unit**.

5. Enter the **Award ID** or other search criteria.

6. Click the **Search** button.

### Screenshots

| id an Existir   | g Value                         |                            | Add a New Value |
|-----------------|---------------------------------|----------------------------|-----------------|
| Search Criteria |                                 |                            |                 |
| Recent CI       | oose from recent searches       | Choose from saved searches | ~ //            |
| ſ               | Business Unit 😑 🗸               | ٩                          |                 |
|                 | Award ID begins with 🗸          |                            |                 |
|                 | Project begins with v           | Q                          |                 |
|                 | Description begins with v       |                            |                 |
|                 | PI ID begins with 🗸             |                            |                 |
|                 | Proposal ID begins with 🗸       |                            |                 |
| Refe            | ence Award Number begins with 🗸 |                            |                 |
|                 |                                 |                            |                 |
|                 | Case Sensitive                  |                            |                 |

7. Click on the **Funding** tab.

### 8. Update the Start Date and End Date, if necessary.

| Award     | Fund      | ling R                            | esources            | Certification | ns <u>T</u> e | erms <u>M</u> ilestone | es <u>K</u> ey Words |                                         |                            |                             |                           |                   | ,       |          |
|-----------|-----------|-----------------------------------|---------------------|---------------|---------------|------------------------|----------------------|-----------------------------------------|----------------------------|-----------------------------|---------------------------|-------------------|---------|----------|
| Refere    | nce Awai  | Award ID<br>rd Number<br>Award PI | CON0000<br>UI31381E | 010<br>ZO     |               |                        | Primar               | Award Title<br>Currency<br>y Project Pl | Unemployment Insurance Gra | nt                          |                           |                   |         |          |
| т         | Fotal Awa | ard Amount                        | 44,176,87           | 3.00          |               |                        |                      |                                         |                            |                             |                           |                   |         |          |
| Funding I | nfo       |                                   |                     |               |               |                        |                      |                                         |                            |                             | a                         | ↓ I K < 1 of 12 ∨ | > > + v | /iew All |
| Detail    |           | Project                           | DOL0000             | 80000008      |               | Unemployment Ins /     | UI31381EZ0           |                                         | Projec                     | t PI                        |                           |                   |         |          |
| Per       | riod      |                                   |                     | *Start Date   |               | *End Date              | Funded /             | Amount To                               | Project ID                 | Budget<br>Posting<br>Status | PC Distribution<br>Status | Attachments       | ot 1 V  |          |
|           | 1         | B                                 |                     | 10/01/2017    |               | 09/30/2018 [           | 39,81                | 5,841.00 D                              | OL0000000008 Q             | Posted                      | Distributed               | Attachments (0)   | +       |          |
| Go To:    | Spon      | ISOF                              | Protocols           | Attr          | ibutes        | Departmer              | nt Credit            | Notepa                                  | d Award Modificat          | ions S                      | upplemental Data          |                   |         |          |

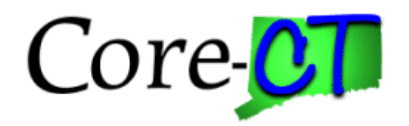

### Steps

Screenshots

- 9. Click on the **Award** tab.
- 10. Optional: Click on the View Contract hyperlink to view the contract.
- 11. Optional: Click on the View Proposal hyperlink to view the proposal.
- 12. Click on the **Project ID** hyperlink.

| Award               | Eunding Resources              | Certifica            | tions                    | Terms                       | Milestones            | Key V        | Vords     |                        |                   |                                  |                                |                          |
|---------------------|--------------------------------|----------------------|--------------------------|-----------------------------|-----------------------|--------------|-----------|------------------------|-------------------|----------------------------------|--------------------------------|--------------------------|
|                     | Award<br>Reference Award Num!  | D CON000<br>UI313818 | 0010<br>EZ0              |                             |                       | ]            | Federal   | Award Identification N | umber UI-31381-18 | 8-55-A-9                         |                                |                          |
|                     | Ti<br>Long Descripti           | Unemplo              | yment Insi<br>yment Insi | urance Grar<br>urance State | nt<br>e Administratio | on - UI-3138 | 1-18-55-A | -9 E                   |                   |                                  |                                |                          |
|                     |                                | 190 chara            | cters rema               | aining                      |                       |              |           | ~~~                    |                   |                                  |                                |                          |
|                     | Award                          | PI                   |                          |                             |                       | Q            | Reporting | g Role                 |                   |                                  |                                |                          |
|                     | Spon:<br>Post Award Administra | or <u>Health a</u> r | nd Human                 | Services (H                 | HHS)                  | Q            |           |                        |                   |                                  |                                |                          |
|                     | Purpo                          | se                   |                          |                             |                       | Q            |           |                        |                   |                                  |                                |                          |
|                     | Stat                           | Accepte              | 1                        |                             |                       | ~            |           |                        |                   |                                  |                                |                          |
|                     | Award Ty                       | Grant                |                          |                             |                       | ~            |           |                        |                   |                                  |                                |                          |
|                     | Proposal                       |                      | 0010                     |                             |                       | ۹ ۲          | View Pro  | nacal                  |                   |                                  |                                |                          |
|                     | Version                        | D V101               |                          | Q                           |                       |              | VICWITIO  | posur                  |                   |                                  |                                |                          |
|                     | Start D                        | te 10/01/20          | 17                       | tii (                       |                       |              |           |                        |                   |                                  |                                |                          |
|                     | End D                          | te 09/30/20          | 18                       | <br>[III]                   |                       |              |           |                        |                   |                                  |                                |                          |
|                     |                                | Hold B               | lling on U               | <br>Inpaid Cos              | t                     |              |           |                        |                   |                                  |                                |                          |
|                     |                                | Hold R               | evenue or                | n Unpaid C                  | ost                   |              |           |                        |                   |                                  |                                |                          |
| View Contract       | Contract Rates                 |                      | A                        | dditional In                | formation             |              | Grant Ad  | ministrator            | Sponsor Website   | e CFDA                           |                                | Maintain Attachments (0) |
|                     | Primary Project                | PI                   |                          |                             |                       |              |           |                        |                   |                                  |                                |                          |
| Associated Pro      | ject                           |                      |                          |                             |                       |              |           |                        |                   |                                  |                                |                          |
| E, Q                |                                |                      |                          |                             |                       |              |           |                        |                   |                                  | 1-12 of 12 ↔ > >               |                          |
| PC Business<br>Unit | Project                        |                      | Descript                 | ion                         |                       |              |           | Project Start Date     | Project End Date  | Commitment Control<br>Begin Date | Commitment Control End<br>Date |                          |
| DOLM1               | DOL00000000008                 |                      | Unemplo                  | yment Ins /                 | UI31381EZ0            |              |           | 10/01/2017             | 09/30/2018        |                                  |                                |                          |

13. Use the lookup icon to select a **Project Type**.

| General Information | Project Department | Project Costing Definition | Manager Location Phases Approval | Justification >          |                   |
|---------------------|--------------------|----------------------------|----------------------------------|--------------------------|-------------------|
| Project             | DOL00000000008     |                            | Add to My Projects               | d'a                      | Project Hierarchy |
| *Description        | Unemployment Ins / | UI31381EZ0 Drogram         |                                  | Processing Status Active | ,                 |
| *Integration        | DOLM1 Q            | Dept. of Labor             |                                  | Project Status: Open     |                   |
| Project Type        | DOLFD Q            | Federal Grant Funds        |                                  |                          |                   |
| Percent Complete    | 0.00               | As Of                      |                                  |                          | •                 |
| Project Health      | ~                  | As Of                      | C                                | ontract Number: CON0000  | 010               |

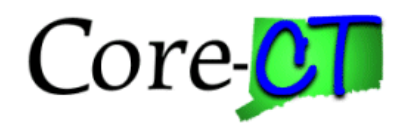

## Screenshots

14. Click the  $\ensuremath{\text{OK}}$  button in the popup message.

|        | Auto-rev<br>Check th  | iew for billing se<br>e value of "auto | ting is being defaulted to the value in the changed project type (13100,400)<br>review for billing" setting as the project type of the project is changed. |                 |
|--------|-----------------------|----------------------------------------|----------------------------------------------------------------------------------------------------|-----------------|
| 15. Cl | ick the <b>Save</b> b | utton.                                 |                                                                                                    |                 |
|        |                       | Save                                   | Return to Search Refresh                                                                                                    |                 |
| 16. Cl | ick on the <b>Pro</b> | ect Status                             | hyperlink.                                                                                                    |                 |
| ſ      |                       |                                        |                                                                                                    |                 |
|        | *Description          | Unemployment Ins                       | UI31381EZ0 Program Processing                                                                                                    | Status Active   |
|        | *Integration          | DOLM1 Q                                | Project Project                                                                                                    | Status: Open    |
|        | Project Type          | DOLGF Q                                | General Fund                                                                                                    |                 |
|        | Percent Complete      | 0.00                                   | As Of                                                                                                    | 6               |
|        | Project Health        | ~                                      | As Of Contract Numb                                                                                                    | Der: CON0000010 |

- 17. Optional: Update the Effective Date to change when the Project will be open to start billing.
- 18. Click the lookup icon to select a **Status**.
- 19. Click the Save button.
- 20. Click the Return to Project General hyperlink.

| Projec                      | t DOL0000000008            | Description Unemployment Ins / UI31381EZ0                |
|-----------------------------|----------------------------|----------------------------------------------------------|
| Project Status              |                            | $\begin{tabular}{ c c c c c c c c c c c c c c c c c c c$ |
| Effective Date<br>*Status   | 01/11/2022 (1)<br>0 Q Open | Sequence 11                                              |
| Priority                    | 0                          |                                                          |
| Interest Calculation Factor | 0.00                       |                                                          |
| Comments                    |                            |                                                          |
| Return to Project General   |                            |                                                          |
| Save Return to Search       | Notify Refresh             | Update/Display Include History Correct History           |

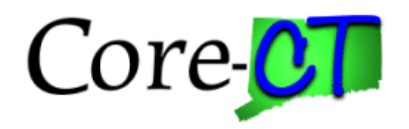

## Steps

Screenshots

21. Click on the **Project Activities** hyperlink.

| *Start Date                 | 10/01/2017          |                    | *End Date 09/30/2018 | Additional Dates    |                                |
|-----------------------------|---------------------|--------------------|----------------------|---------------------|--------------------------------|
| Description                 |                     |                    | Q   K < 1 of         | 1 🗸 🖂 👌 I View All  |                                |
| Date/Time Stamp             | 05/03/18 10:20:23AM | User ID COREHoangV |                      | + -                 |                                |
| Description:                |                     |                    |                      | _                   |                                |
| Unemployment Insurance / UI | 31381EZ0            |                    |                      | 집                   |                                |
| 219 characters remaining    |                     |                    |                      |                     |                                |
| Long Description:           |                     |                    |                      | _                   |                                |
| Unemployment Insurance      |                     |                    |                      | لع)<br>۸            |                                |
| Save as Template            | Сору Рг             | oject              |                      |                     |                                |
| My Projects                 | Project Valuation   | Project Team       | Project Activities   | Go To               | More                           |
| eturn to Award Profile      |                     |                    |                      |                     |                                |
| Save Return to Search       | Refresh             |                    | A                    | dd Update/Display I | Include History Correct Histor |

- 22. Update the Project Activity Start Dates and End Dates, if necessary.
- 23. Click the Save button.

### 24. Click on the Return to Project General hyperlink.

| ect Activit | ties       |                       |           |             |            |                     |            | < 1.8.0   |   |
|-------------|------------|-----------------------|-----------|-------------|------------|---------------------|------------|-----------|---|
| Schedule    | More Dates | Dețails User Fields   |           |             |            |                     |            |           |   |
| Select      | WBS ID     | *Activity Name        | *Activity | *Start Date | *End Date  | Percent<br>Complete |            |           |   |
|             |            | Personnel Costs (Payl | 147501    | 10/01/2017  | 09/30/2018 | 0.00                | 12         | 鋒         |   |
|             | :          | Grants Fringe Benefit | 147502    | 10/01/2017  | 09/30/2018 | 0.00                | 點          | -         |   |
|             | :          | Contractual           | 147503    | 10/01/2017  | 09/30/2018 | 0.00                | 1          | 4         | 8 |
|             |            | Equipment             | 147504    | 10/01/2017  | 09/30/2018 | 0.00                | <b>B</b> b | <u>69</u> |   |
|             |            | Supplies              | 147505    | 10/01/2017  | 09/30/2018 | 0.00                | 點          |           |   |
|             |            | Travel                | 147506    | 10/01/2017  | 09/30/2018 | 0.00                | 1          | œ         |   |
|             | ;          | Other                 | 147507    | 10/01/2017  | 09/30/2018 | 0.00                | 12         | -         |   |
|             | :          | Indirect              | 147508    | 10/01/2017  | 09/30/2018 | 0.00                | 8          | 鋒         |   |

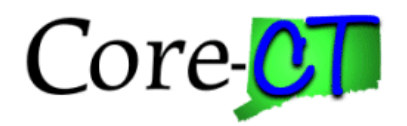

### Steps

Screenshots

- 25. Click the Attachments tab.
- 26. Click on the paperclip icon to add an attachment.

| < Location      | Phases Approval Justific | ation User Fields | <u>R</u> ates | Attachments         | Asset Integr | ation Rules | Budget Alerts |
|-----------------|--------------------------|-------------------|---------------|---------------------|--------------|-------------|---------------|
| Project         | DOL0000000008            | Description       | Unemploymen   | it Ins / UI31381EZ0 |              |             |               |
| Document Attach | iments                   |                   |               |                     | < 1-1 of 1   | ~ > >       | View All      |
| Requests        | Attached File            |                   |               |                     |              |             |               |
| 1               |                          |                   |               |                     |              | [           | ß             |

#### 27. Click the Save button.

#### 28. Click the Project Team hyperlink.

| Save as Template                                                | Copy Project |                    |                                                   |
|-----------------------------------------------------------------|--------------|--------------------|---------------------------------------------------|
| My Projects Project Valuation<br>Return to Award <u>Profile</u> | Project Team | Project Activities | Go To More 🗸                                      |
| Save Return to Search Refresh                                   |              | Ad                 | Id Update/Display Include History Correct History |

### 29. Click the Add Team Member button.

|        | Name | Project Role    | Project<br>Manager | Email<br>Notify | Start Date | End Date   |   |
|--------|------|-----------------|--------------------|-----------------|------------|------------|---|
| 000727 |      | PROJ_TEAMMEMBER |                    |                 | 10/01/2017 | 09/30/2018 |   |
| 010399 |      | PROJ_TEAMMEMBER |                    |                 | 10/01/2017 | 09/30/2018 | - |
| 010604 |      | PROJ_TEAMMEMBER |                    |                 | 10/01/2017 | 09/30/2018 | - |
| 011453 |      | PROJ_TEAMMEMBER |                    |                 | 10/01/2017 | 09/30/2018 | Ē |
| 011465 |      | PROJ_TEAMMEMBER |                    |                 | 10/01/2017 | 09/30/2018 | - |
| 011521 |      | PROJ_TEAMMEMBER |                    |                 | 10/01/2017 | 09/30/2018 | - |
| 011650 |      | PROJ_TEAMMEMBER |                    |                 | 10/01/2017 | 09/30/2018 | - |
| 011939 |      | PROJ_TEAMMEMBER |                    |                 | 10/01/2017 | 09/30/2018 | - |
| 012673 |      | PROJ_TEAMMEMBER |                    |                 | 10/01/2017 | 09/30/2018 | - |
|        |      | PROJ TEAMMEMBER |                    |                 | 10/01/2017 | 00/20/2010 | [ |

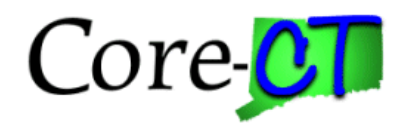

## Steps

**Screenshots** 

30. Click the Add to My Projects button.

| General Information Project Department Project Costing Definition Manager Location Phases Approval Justification Control of the control of the control of t | >        |
|----------------------------------------------------------------------------------------------------|----------|
| Project DOL0000000008 Add to My Projects                                                                                                    | <b>-</b> |

31. Click the **OK** button in the popup message.

| Project added to My Projects List. (13100,77)       |
|-----------------------------------------------------|
| Current Project has been added to My Projects List. |
| ОК                                                  |

- 32. Click on the **Location** tab.
- 33. Click on the "+" button to add a new effective dated location to the project.
- 34. Use the lookup icon to select a new Location Code.
- 35. Update the Effective Date.
- 36. Click the Save button.
- 37. Click on the ">" tab.

| General Information Project Dep                            | Project Costing Definition | Manager Location                 | Phases Approval Justification  | >               |
|------------------------------------------------------------|----------------------------|----------------------------------|--------------------------------|-----------------|
| Project DOL                                                | .00000000008 Descr         | iption Unemployment Ins / UI3138 | 31EZ0                          |                 |
| Location                                                   |                            | Q   K < 1 of                     | 2 View All                     |                 |
| *Effective Date 03/21/<br>Location Code                    | 2024 🔛 Se                  | quence 1                         | + -                            |                 |
| Country<br>Address 1<br>Address 2<br>Address 3             |                            |                                  |                                |                 |
| City<br>County<br>State                                    |                            | Postal                           |                                |                 |
| Add Location                                               |                            |                                  |                                |                 |
| Save as Template                                           | Copy Project               |                                  |                                |                 |
| My Projects Project Val<br>Return to Award <u>P</u> rofile | uation Project Team        | Project Activities               | Go To More                     | ✓               |
| Save Return to Search R                                    | efresh                     | Add                              | Update/Display Include History | Correct History |

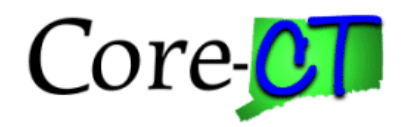

### Steps

Screenshots

- 38. Use the lookup icon to select the Employee ID.
- 39. Enter the Email ID.
- 40. Use the lookup icon to select the **Project Role**.
- 41. Click the **Save** button.
- 42. Click the Return to Project Team Summary hyperlink.

| Ieam Tea            | n Detail                                    |                      |                               |                         |                                 |               |
|---------------------|---------------------------------------------|----------------------|-------------------------------|-------------------------|---------------------------------|---------------|
| eam Member          |                                             |                      |                               | QIK                     | < 310 of 310 🗸 >                | >i I View 100 |
| Sta                 | Project DOL00000000008<br>t Date 10/01/2017 | Descriptio<br>End Da | on Unemploym<br>te 09/30/2018 | ent Ins / UI31381       | EZO<br>Processing Status Active | + -           |
| *Er                 | Email ID                                    | Q                    | Nam<br>Z Email N              | e<br>otify for Status C | hange                           |               |
| Percentage          | Credit %                                    | Acad                 | Cal                           | Sumr                    |                                 |               |
| Description         |                                             |                      |                               |                         | ₽<br><i>∦</i>                   |               |
| Availability date   | S                                           |                      |                               |                         |                                 |               |
| E, Q                |                                             |                      |                               |                         | 1-1 of 1 ♥ > >                  | View All      |
| Schedule            | *Project Role                               | Project<br>Manage    | *Start Date                   | ,                       | *End Date                       |               |
| 1                   |                                             | ۹                    | 10/01/201                     | 7 🟥                     | 09/30/2018                      | +             |
| Activity Team       |                                             |                      |                               |                         |                                 |               |
| E, Q                |                                             |                      |                               |                         | < 1-1 of 1 🗸 > >                | View All      |
| Activity            | Description                                 |                      |                               | Start Date              | End Date                        |               |
|                     |                                             |                      |                               |                         |                                 |               |
|                     |                                             |                      |                               |                         |                                 |               |
| Ad                  | d Member to Activity Team                   |                      |                               |                         |                                 |               |
|                     | An and a second state                       |                      |                               |                         |                                 |               |
| eturn to Project Te | am Summary                                  |                      |                               |                         |                                 |               |

- 41. Click the **Save** button.
- 42. Click the Return to Project General hyperlink.

| Return to Pro | ject General     |         |
|---------------|------------------|---------|
| Save          | Return to Search | Refresh |